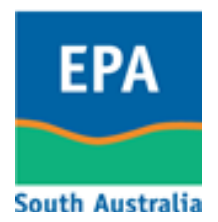

# Browser Trouble-Shooting Guide

The most common browser issues and resolution that users may experience when using EPA SA WasteTracker.

Note, Internet Explorer is the recommended browser to use.

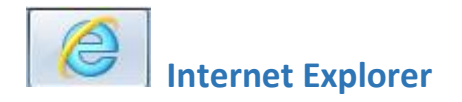

### Problem:

Compatibility View: websites designed for older browsers will often look better, and problems such as out-of-place menus, images, or text will be corrected.

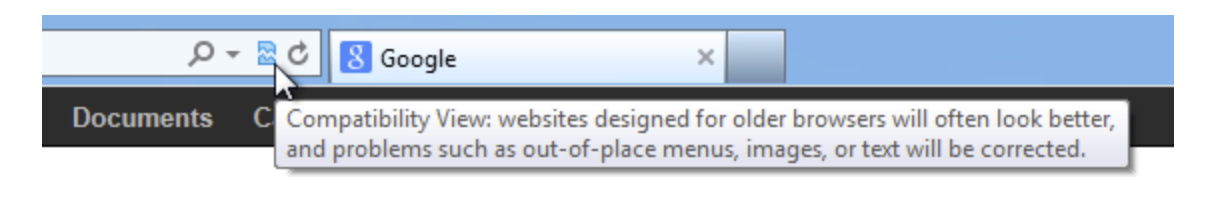

## **Resolution:**

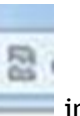

1. Left-click on the symbol in the address bar:

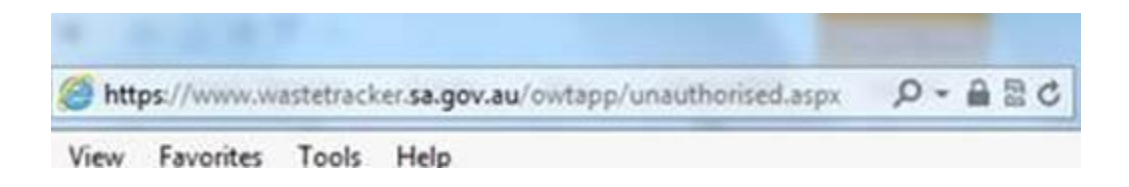

and enable compatibility if mentioned in the pop up message.

OR

- 2. Select *Tools* then *Compatibility Settings* from browser menu in the top ribbon
- 3. Type in *sa.gov.au* and click *Add* then *Close*:

| Compatibility View Settings                                                                                                    | <b>—</b>        |
|----------------------------------------------------------------------------------------------------|-----------------|
| Change Compatibility View Settings                                                                                                    |                 |
| Add this website:                                                                                                    |                 |
| sa.gov.au                                                                                                    | Add             |
| Websites you've added to Compatibility View:                                                                                                    |                 |
|                                                                                                    | Remove          |
| <ul> <li>Display intranet sites in Compatibility View</li> <li>Use Microsoft compatibility lists</li> <li>Learn more by reading the <u>Internet Explorer privacy state</u></li> </ul> | <u>tatement</u> |
|                                                                                                    | Close           |

4. Refresh the WasteTracker page (F5) and login if necessary.

#### Problem:

Pop-up Blocker: Usually if nothing happens, for example, when printing a transport certificate, a prompt will appear at the top or bottom of the screen. Users can allow the popups for this site and the browser will remember not to block pop-ups from WasteTracker.

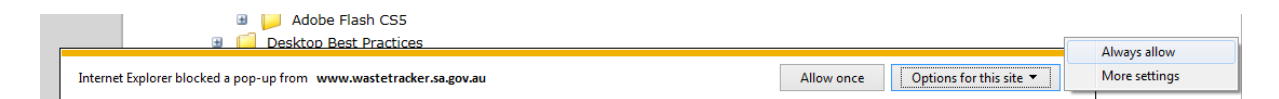

#### **Resolution:**

1. Click on the "Always allow" option

OR

- Select Tools then Pop-up Blocker > Turn off Pop-up Blocker from browser menu in the top ribbon
- 3. Type in www.wastetracker.sa.gov.au and click Add then Close:

| op-up Blocker Settings                                                                                                    | ×             |
|----------------------------------------------------------------------------------------------------|---------------|
| Exceptions<br>Pop-ups are currently blocked. You can allow pop-ups f<br>websites by adding the site to the list below.<br>Address of website to allow: | irom specific |
| https://www.wastetracker.sa.gov.au/                                                                                                    | Add           |
| Allowed <u>si</u> tes:                                                                                                    |               |
| www.microsoft.com                                                                                                    | Remove all    |
| Notifications and blocking level:                                                                                                    |               |
| ✓ Play a sound when a pop-up is blocked.                                                                                                    |               |
| Show Notification bar when a pop-up is blocked.                                                                                                    |               |
| Blocking level:                                                                                                    |               |
| Medium: Block most automatic pop-ups                                                                                                    | •             |
| Learn more about Pop-up Blocker                                                                                                    | Close         |

4. Refresh the WasteTracker page (F5) and login if necessary.

#### Problem:

Pop-up Blocker: Usually if nothing happens, for example, when printing a transport certificate, a prompt will appear at the top or bottom of the screen. Users can allow the popups for this site and the browser will remember not to block pop-ups from WasteTracker.

#### **Resolution:**

1. Click on the "Always allow pop-us from www.wastetracker.sa.gov.au" option

OR

- 2. Select Settings then Settings > Show advanced settings > Privacy > Content Settings > Pop-ups > Manage exceptions from browser menu in the top ribbon
- 3. Type in http://www.wastetracker.sa.gov.au and click Allow then Done:

| Hostname pattern          | Behavior |
|---------------------------|----------|
|                           | Allow    |
|                           | Allow    |
|                           | Allow    |
|                           | Allow    |
|                           | Allow    |
|                           | Allow    |
|                           | Allow    |
|                           | Allow    |
|                           | Allow    |
|                           | Allow    |
| http://www.wastetracker.s | Allow    |
|                           |          |
| arn more                  | Done     |

4. Refresh the WasteTracker page (F5) and login if necessary.

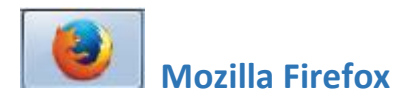

#### Problem:

Pop-up Blocker: Usually if nothing happens, for example, when printing a transport certificate, a prompt will appear at the top of the screen. Users can allow the pop-ups for this site and the browser will remember not to block pop-ups from WasteTracker.

#### **Resolution:**

1. Left-click on the "Always Allow on this site" option

#### OR

2. Select Options then Content Tab > Exceptions next to the Block pop-up windows from browser menu in the top ribbon
EPA online applications profile × \* Options × +

| Firefox about:pre              | eferences#content                                                                                                    | C <sup>e</sup> Q Search |            | ☆自 | + | 俞  | 9 (        | , ≡   |
|--------------------------------|----------------------------------------------------------------------------------------------------|-------------------------|------------|----|---|----|------------|-------|
| 0 General                      | Content                                                                                                    |                         | (?)        |    |   |    |            |       |
| Content  Applications  Privacy | DRM content  ✓ Play DRM content  Notifications  Choose which sites are allowed to send you notifications                 |                         | Learn more |    |   |    |            |       |
| Security                       | Do not disturb me<br>No notification will be shown until you restart Firefox<br><b>Pop-ups</b><br>V Block pop-up windows |                         | Exceptions |    |   |    |            |       |
|                                | Fonts & Colors<br>Default font: Times New Roman 		 Size: 16                                                              |                         | Advanced   |    |   |    |            |       |
|                                | Languages<br>Choose your preferred language for displaying pages                                                         |                         | Choose     |    |   |    |            |       |
|                                |                                                                                                    |                         |            |    |   |    |            |       |
| It looks like you haven't      | started Firefox in a while. Do you want to clean it up for a fresh, like-new experience? And by the way, welcon          | me back!                |            |    |   | Rg | fresh Fire | fox × |

3. Type in www.wastetracker.sa.gov.au and click Allow then Save Changes:

| EPA online applications profile                                                                                | × 🗱 Options          | × +                                                                                 | The second second                        |                            |         |    |   |   |   |        | × |
|----------------------------------------------------------------------------------------------------|----------------------|-------------------------------------------------------------------------------------|------------------------------------------|----------------------------|---------|----|---|---|---|--------|---|
| Firefox about:preference                                                                                       | ces#content          |                                                                                     | G                                        | Q. Search                  |         | ☆自 | + | ⋒ | 9 |        |   |
|                                                                                                    |                      |                                                                                     |                                          |                            |         |    |   |   |   |        |   |
| General                                                                                                    | Content              |                                                                                     |                                          |                            | ?       |    |   |   |   |        |   |
| <b>L</b> Search                                                                                                |                      |                                                                                     |                                          |                            |         |    |   |   |   |        |   |
| Content                                                                                                    | DRM content          |                                                                                     |                                          |                            |         |    |   |   |   |        |   |
|                                                                                                    | ✓ Play DRM co        | ntent                                                                               |                                          | Lea                        | rn more |    |   |   |   |        |   |
| <b>P</b> rivacy                                                                                                | Notifications        | A11                                                                                 | owed Sites - Pop-ups                     |                            | ×       |    |   |   |   |        |   |
| Constitu                                                                                                    | Choose which si      |                                                                                     | owed sites - Pop-ups                     |                            |         |    |   |   |   |        |   |
| Security                                                                                                    | Do <u>n</u> ot dist  | You can specify which websites are allo<br>site you want to allow and then click Al | wed to open pop-up windows. Typ<br>llow. | e the exact address of the |         |    |   |   |   |        |   |
| ) Sync                                                                                                    | No notification      | Address of website:                                                                 |                                          |                            |         |    |   |   |   |        |   |
| Advanced                                                                                                    | Pop-ups              | www.wastetracker.sa.gov.au                                                          |                                          |                            |         |    |   |   |   |        |   |
|                                                                                                    | ✓ Block pop-         |                                                                                     |                                          | Allow                      |         |    |   |   |   |        |   |
|                                                                                                    | Fonts & Colors       | Site                                                                                | S                                        | Status                     |         |    |   |   |   |        |   |
|                                                                                                    | Default font: T      |                                                                                     |                                          |                            |         |    |   |   |   |        |   |
|                                                                                                    |                      |                                                                                     |                                          |                            |         |    |   |   |   |        |   |
|                                                                                                    | Languages            |                                                                                     |                                          |                            |         |    |   |   |   |        |   |
|                                                                                                    | Choose your pre      |                                                                                     |                                          |                            |         |    |   |   |   |        |   |
|                                                                                                    |                      | Remove Site Remove All Sites                                                        |                                          |                            |         |    |   |   |   |        |   |
|                                                                                                    |                      |                                                                                     |                                          | Cancel Save Changes        |         |    |   |   |   |        |   |
|                                                                                                    |                      |                                                                                     |                                          |                            |         |    |   |   |   |        |   |
|                                                                                                    |                      |                                                                                     |                                          |                            |         |    |   |   |   |        |   |
|                                                                                                    |                      |                                                                                     |                                          |                            |         |    |   |   |   |        |   |
|                                                                                                    |                      |                                                                                     |                                          |                            |         |    |   |   |   |        |   |
|                                                                                                    |                      |                                                                                     |                                          |                            |         |    |   |   |   |        |   |
|                                                                                                    |                      |                                                                                     |                                          |                            |         |    |   |   |   |        |   |
| The local discourse in the second second second second second second second second second second second second | d Firstenia ambila D | and the stress in the first first little                                            |                                          |                            |         |    |   | - | 4 | Circle |   |

4. Refresh the WasteTracker page (F5) and login if necessary.

#### For further information or assistance:

Telephone (Freecall outside metro): 1800 623 445 Direct Phone: (08) 8204 2039 Email: <u>epalicensing@sa.gov.au</u> Website: <u>www.epa.sa.gov.au</u>